# Kurzanleitung City Gutschein (Verifone H5000, V200c)

## Zahlung

- 1. Betrag eingeben und die grüne Bestätigungstaste drücken
- 2. Karte nach Aufforderung einstecken und wieder ziehen
- Onlineverbindung wird aufgebaut und anschließend werden die Belege gedruckt

Storno (nur innerhalb eines Kassenschnittzeitraums möglich)

- 1. Wählen Sie das X-Symbol
- 2. Passwort eingeben und grüne Bestätigungstaste drücken (Standard-Passwort = 000000)
- 3. Die zu stornierende Belegnummer auswählen. Ggfs. mit der Korr-Taste die Belegnummer anpassen und die grüne Bestätigungstaste drücken
- 4. Der zu stornierende Betrag wird angezeigt. Vergleichen Sie den angezeigten Stornobetrag mit den Angaben des Zahlbelegs
- 5. Die grüne Bestätigungstaste drücken
- 6. Karte nach Aufforderung einstecken und wieder ziehen
- 7. Onlineverbindung wird aufgebaut und anschließend werden die Belege gedruckt

### Guthabenabfrage

- 1. Funktionstaste 📃 wählen
- 2. Funktionstaste Zusatzanwendung -> GKK-Anwendung wählen
- 3. Karte nach Aufforderung einstecken und wieder ziehen
- 4. Kontoabfrage auswählen
- 5. Onlineverbindung wird aufgebaut und anschließend werden die Belege gedruckt

#### Kassenschnitt

Die Summe der Gutscheinkartentransaktionen finden Sie unter "GS-Karte".

#### Vorgehensweise, wenn Restguthaben zu klein

- 1. Betrag eingeben und grüne Bestätigungstaste drücken
- 2. Karte nach Aufforderung einstecken und wieder ziehen
- 3. Onlineverbindung wird aufgebaut und anschließend werden die Belege gedruckt
- 4. Das Terminal druckt einen Fehlerbeleg mit dem Hinweis "Zahlung/Vorgang nicht möglich" und "Guthaben XXX,XX EUR"

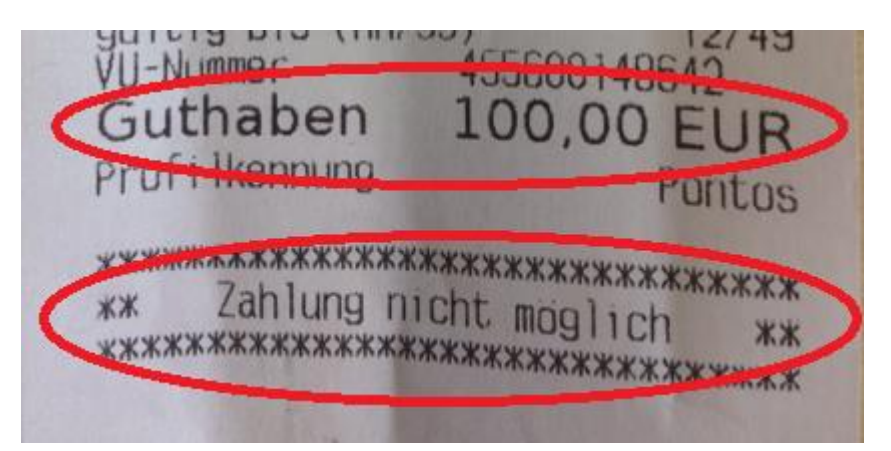

- 5. Geben Sie nun den Betrag in das Terminal ein, der auf dem Fehlerbeleg als Guthaben ausgewiesen ist und drücken Sie die grüne Bestätigungstaste
- 6. Karte nach Aufforderung einstecken und wieder ziehen
- 7. Onlineverbindung wird aufgebaut und anschließend werden die Belege gedruckt (Zahlung-erfolgt-Belege werden gedruckt)
- 8. Restbetrag mit einer zweiten Gutscheinkarte oder einer anderen Zahlungsart begleichen